# NUTANIX

# Users Guide to Taking a Nutanix Exam

# **Contributors:**

Jon C. Hall – Sr Manager Technical Certification Development Joshua Andrews – Technical Certification Developer Jill Liles – Connected Customer Experience Manager Suzanne DeWitt – Senior eLearning Developer Michael Jastad – Manager, Enablement Development and Operations

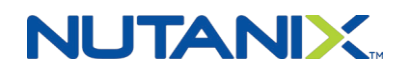

# **Table of Contents**

| Introduction                 | 3  |
|------------------------------|----|
| Purpose                      | 3  |
| Scope                        | 3  |
| Scheduling an Exam           | 4  |
| Navigating the Dashboard     | 5  |
| Scheduling/Taking the Exam   | 6  |
| Pay by Voucher               | 9  |
| Pay by Credit Card           |    |
| Scheduling Availability      |    |
| Rescheduling your exam       |    |
| Testing System Compatibility |    |
| The Day of the Exam          | 14 |

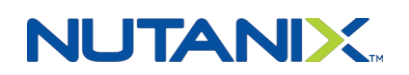

# Introduction

Nutanix has automated the process of registering, scheduling and taking technical certification exams by combining innovative portal technologies, Learning Management platforms, and streamlined exam delivery services.

We have partnered with PSI Services Inc. to deliver a world-class testing experience. An example of a typical test session is shown in this video:

PSI Remote Proctored Testing Experience Video

# <u>Purpose</u>

The purpose of this guide is designed to walk you through the process of accessing, scheduling, and taking Nutanix technical certifications via Nutanix University and PSI.

# <u>Scope</u>

This guide focuses on how to navigate and access certification resources. It's also designed to help interpret and clarify various activities that you'll experience during exam scheduling and live proctoring sessions.

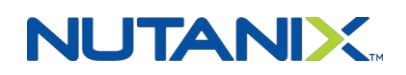

Page 3

# **Scheduling an Exam**

To take an available exam, click **Schedule the Exam** in the list of available tasks, then click the **Exam Scheduler** link, which will launch the exam scheduling system and open the scheduling dashboard.

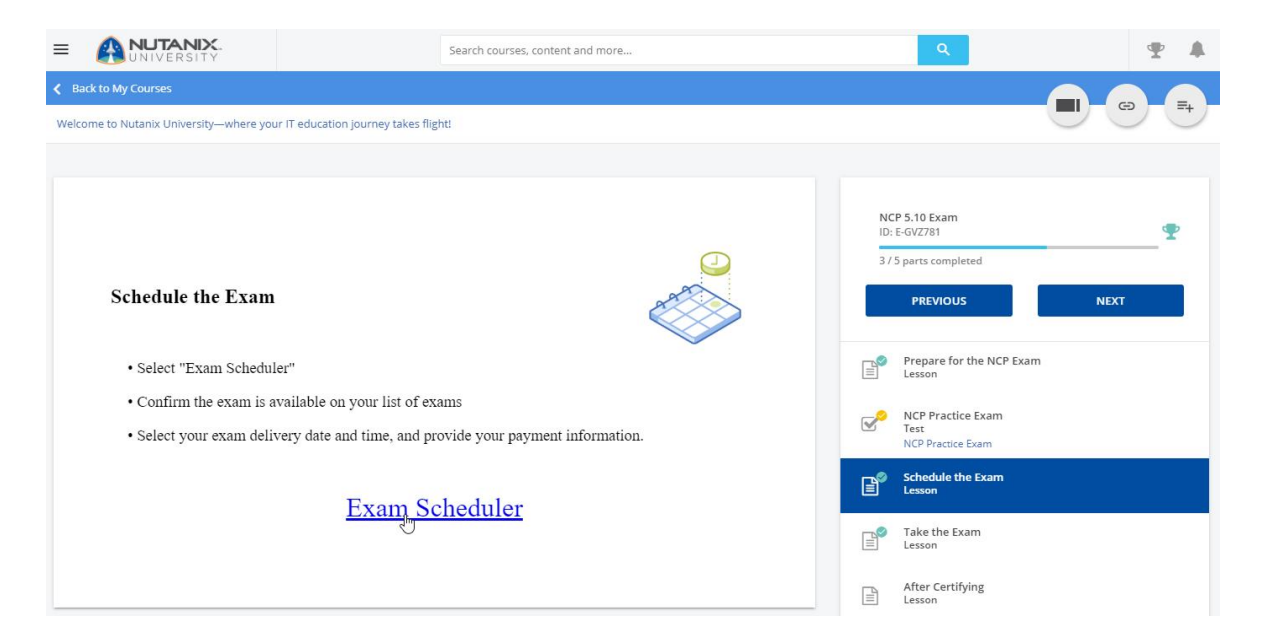

Once at the scheduling dashboard, you will see all available exams and can schedule an exam. An example of the dashboard is below:

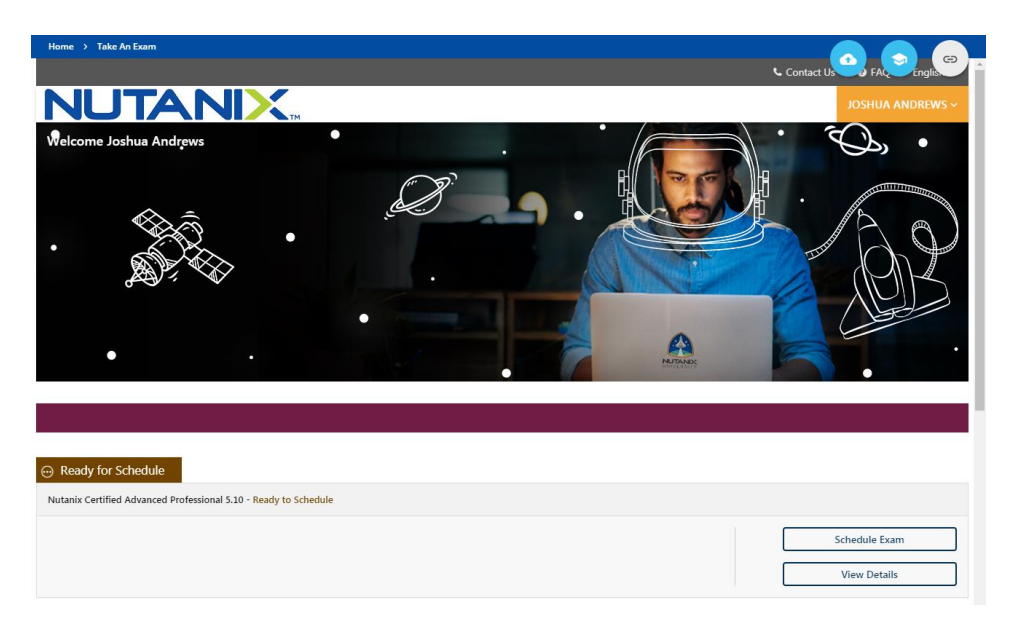

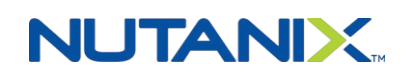

© 2020 Nutanix, Inc.

If you are not logged into the dashboard properly, make sure you are allowing cookies on your browser. For Chrome you can add [\*.]nutanix.com and [\*.]nutanixuniversity.com to the list of sites allowed to use all cookies as shown.

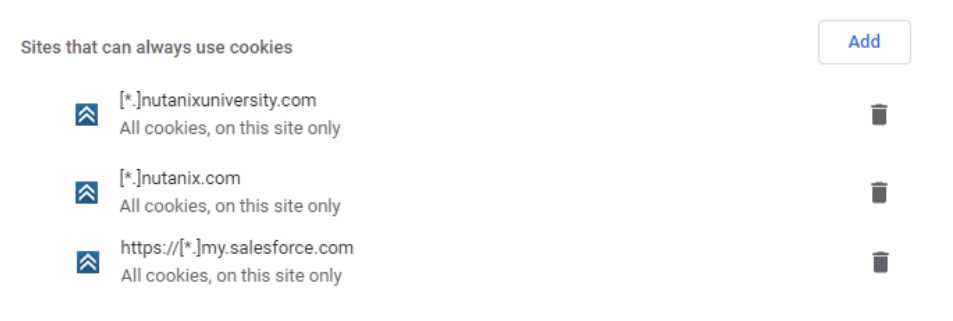

# Navigating the Dashboard

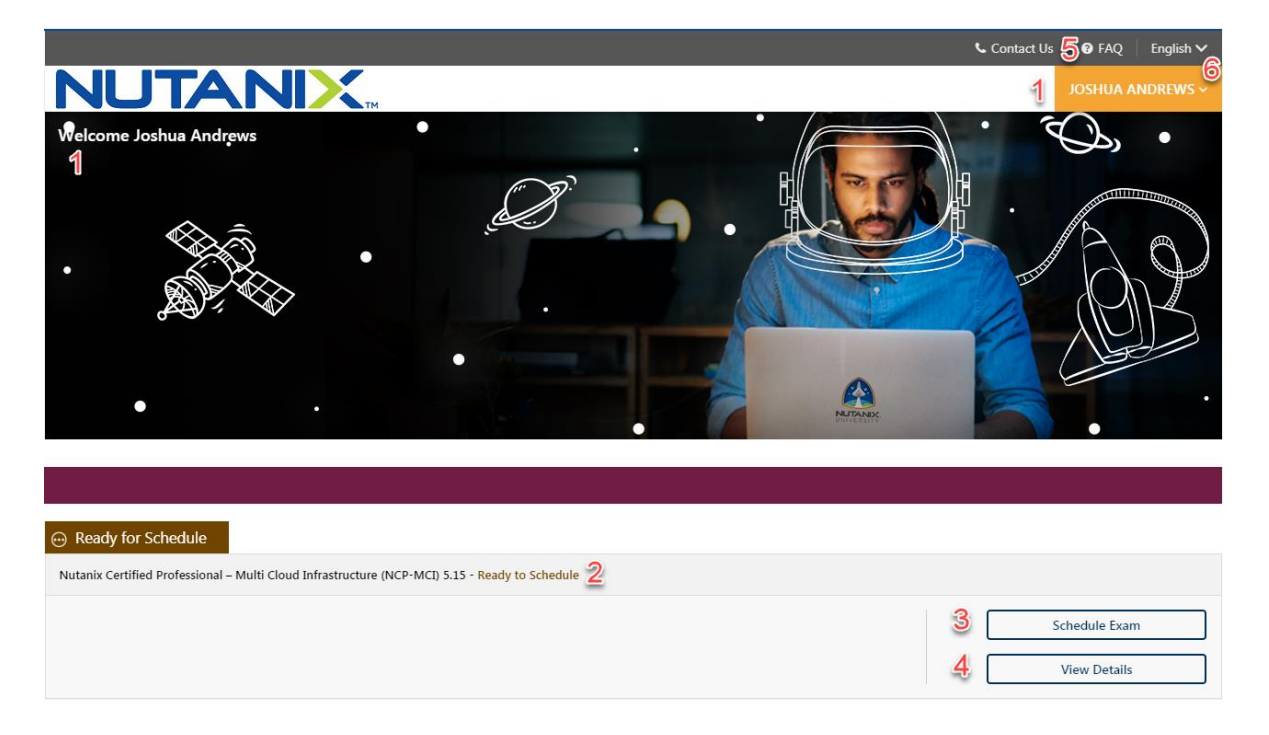

- 1. Candidate Name: Identifies the candidate
- 2. **Test/Exam Name and Status:** Identifies the eligible exam(s) and their status. The image above shows an exam that is ready to be scheduled. You could have multiple eligible exams on the dashboard, depending on your certification activity.
- 3. Schedule Test button: Clicking this button will direct you to the scheduling tab.
- 4. View Details: Clicking this button will provide you with details of the selected exam.
- 5. FAQ: This provides specific details on you should conduct yourself while taking an exam.
- 6. User Profile: From the user profile you can logout or refresh your dashboard.
- 7. Language: You can select your desired language for the dashboard. NOTE: This language selection only affects the dashboard.

Important: It's highly recommended you read the FAQ and View Details for PSI Web Delivery – Remotely Proctored

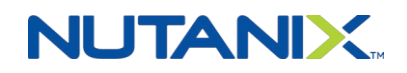

# Scheduling/Taking the Exam

Before you can take an exam, you must schedule your eligible exams followed by submitting payment using a credit card or voucher. Nutanix may also periodically run promotional discounts, in which case you can apply a coupon code to your order.

In the following example we'll be scheduling the Nutanix Certified Professional – Multi Cloud Infrastructure 5.15 exam.

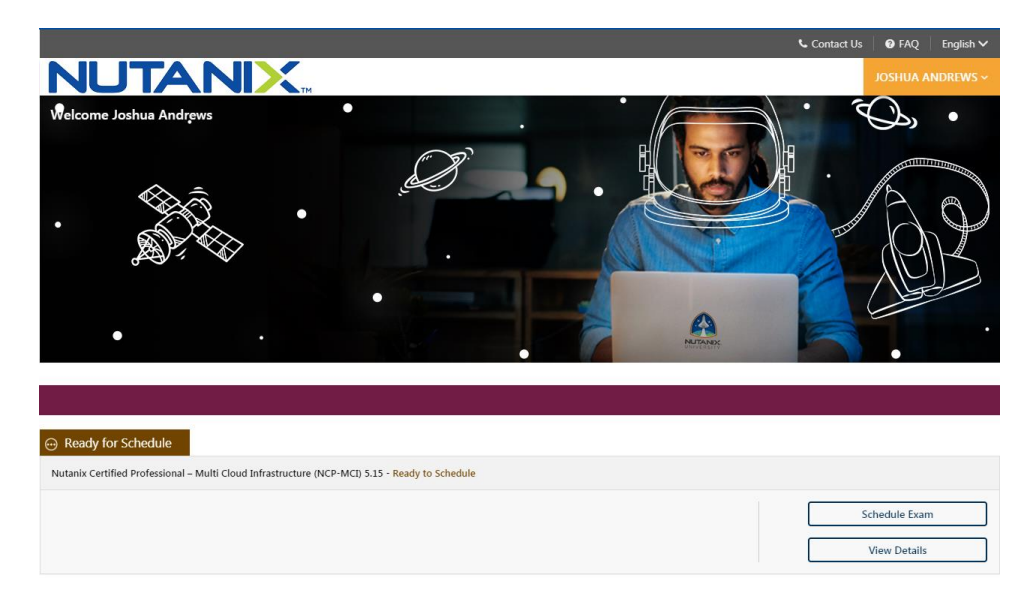

**Step 1:** Click **Schedule Test** for the exam you're interested in taking. You will be prompted to select the delivery mode. All exams are Remote Online Proctored unless you are at a Nutanix event such as .NEXT.

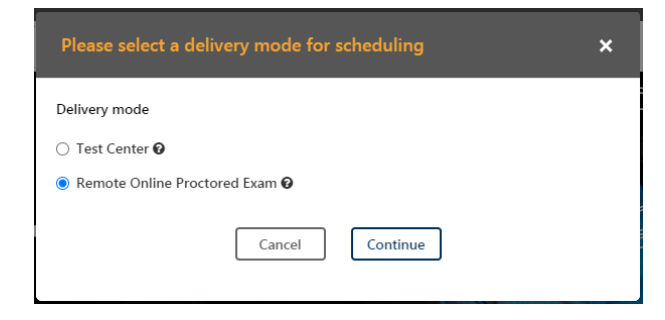

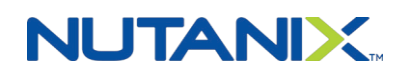

**Step 2:** You will then be required to select a supported language. Nutanix Exams are available in English, Japanese and Simplified Chinese.

|                                                                                                    |                                                                                                    | 📞 Conta                                                 | nct Us 🛛 🕜 FAQ 🛛 Englis                                                                                                    | sh 🗸 |
|----------------------------------------------------------------------------------------------------|----------------------------------------------------------------------------------------------------|---------------------------------------------------------|----------------------------------------------------------------------------------------------------|------|
|                                                                                                    |                                                                                                    |                                                         | JOSHUA ANDREV                                                                                                    | VS ~ |
| SCHEDULE EXAM                                                                                                    | PAYMENT                                                                                                    |                                                         |                                                                                                    |      |
| Nutanix Certified Professional – Multi Cloud Infrastructure (<br>Proctored Exam<br>Nutanix Certified Professional – Multi<br>Cloud Infrastructure (NCP-MCI) 5.15<br>(120 minutes) | NCP-MCI) 5.15<br>Select Language C<br>Select<br>Chinese Mandarin Simplified<br>Chinese Mandarin Simplified<br>Please Se<br>Inglish<br>Japanese | Exam Deta<br>Exam<br>NUTANIX_I<br>D_Number<br>Candidate | Nutanix Certified<br>Professional – Multi Cloud<br>Infrastructure (NCP-MCI)<br>5.15<br>00332000029zZRFAA2<br>Joshua Andrews |      |
| < Back                                                                                                    | Cancel Continue                                                                                                    | Duration<br>Notes<br>Candidate Fr                       | 120 Minutes                                                                                                    |      |

Step 3: Select the Country and Timezone in which you will be taking the exam.

|                                                                                                    |                                  | 📞 Conta               | act Us 🛛 🕜 FAQ 🔹 English 🗸                                                                                |
|----------------------------------------------------------------------------------------------------|----------------------------------|-----------------------|----------------------------------------------------------------------------------------------------|
| NUTANIX                                                                                                    |                                  |                       | JOSHUA ANDREWS $\sim$                                                                                     |
| SCHEDULE EXAM                                                                                                    | PAYMENT                          |                       |                                                                                                    |
|                                                                                                    |                                  | Exam Deta             | ails                                                                                                    |
| Nutanix Certified Professional – Multi Cloud Infrastructure (NCP-MC                                                                                                  | Select Language 🖒 English 🔹 🗸    | Exam<br>NUTANIX I     | Nutanix Certified<br>Professional – Multi Cloud<br>Infrastructure (NCP-MCI)<br>5.15<br>00332000029zZRFAA2 |
| Country                                                                                                    | Please Select Your Exam Language | D_Number<br>Candidate | Joshua Andrews                                                                                            |
| United States of America                                                                                                    | Select                           | Duration              | 120 Minutes                                                                                               |
|                                                                                                    |                                  | Notes                 |                                                                                                    |
|                                                                                                    | America/Adak                     | Candidate F           | AQs                                                                                                    |
| <ul> <li>Before taking your remote online proctored exam, please check system</li> <li>You can only launch the exam within 30 minutes of your appointment</li> </ul> | ti America/Anchorage             |                       |                                                                                                    |
|                                                                                                    | America/Boise                    |                       |                                                                                                    |
| < Back                                                                                                    | America/Chicago                  |                       |                                                                                                    |
|                                                                                                    | America/Denver                   |                       |                                                                                                    |

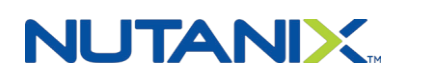

© 2020 Nutanix, Inc.

**Step 4:** Select the **Date, Time Range** and **Time** that you would like to take the exam. Available date and time slots depend on the availability of a live proctor. Click **Continue** to proceed.

| <                                  |                                                     | Augu                                               | ıst 2020                                                             |                                                        |                                 |                                                   | Available Start Time(s) for Aug, 03 2020                                                                                                    |
|------------------------------------|-----------------------------------------------------|----------------------------------------------------|----------------------------------------------------------------------|--------------------------------------------------------|---------------------------------|---------------------------------------------------|----------------------------------------------------------------------------------------------------|
| Su                                 | Мо                                                  | Tu                                                 | We                                                                   | Th                                                     | Fr                              | Sa<br>1                                           | > Early Morning (from Midnight to 5:45 AM)                                                                                                    |
| 2                                  | 3                                                   | 4                                                  | 5                                                                    | 6                                                      | 7                               | 8                                                 | > Morning (from 6 AM to 11:45 AM)                                                                                                    |
|                                    |                                                     |                                                    |                                                                      |                                                        |                                 |                                                   | > Afternoon (from 12 PM to 5:45 PM)                                                                                                    |
|                                    |                                                     |                                                    |                                                                      |                                                        |                                 |                                                   | > Evening (from 6 PM to 11:45 PM)                                                                                                    |
|                                    |                                                     | 25                                                 | 26                                                                   | 27                                                     | 28                              | 29                                                |                                                                                                    |
| Ava                                | ilable Da                                           | ates 📒                                             | Select                                                               | ed Date                                                |                                 |                                                   |                                                                                                    |
| Ava<br>Befo<br>You                 | ilable Da<br>ore takin<br>can only                  | ates 🔳<br>g your re<br>7 launch                    | Selecto<br>emote or<br>the exar                                      | ed Date<br>nline pro<br>n within                       | octored e<br>30 minu            | xam, ple<br>tes of yo                             | use check system compatibility - click HERE<br>ur appointment time.                                                                                                    |
| Before You                         | ilable Da<br>ore takin<br>can only                  | ates<br>g your ra<br>y launch<br>Augu              | Selectore or<br>the examination of<br>the examination of<br>ust 2020 | ed Date<br>nline pro<br>n within                       | octored e<br>30 minu            | exam, ple<br>tes of yo                            | ise check system compatibility - click HERE<br>ur appointment time.<br>Available Start Time(s) for Aug, 03 2020                                                                                                    |
| Ava<br>Befo<br>You<br>Su           | ilable Da<br>ore takin<br>can only<br>Mo            | ates gyour re<br>y launch<br>Augu<br>Tu            | Selecto<br>emote or<br>the exar<br>ust 2020<br>We                    | ed Date<br>nline pro<br>n within                       | octored e<br>30 minu<br>Fr      | exam, ple<br>tes of yo<br>><br>Sa                 | ase check system compatibility - click HERE<br>ur appointment time.<br>Available Start Time(s) for Aug, 03 2020                                                                                                    |
| Ava<br>Befo<br>You<br>Su           | ilable Da<br>ore takin<br>can only<br>Mo            | ates<br>g your ro<br>/ launch<br>Augu<br>Tu        | Selecto<br>emote or<br>the exar<br>ust 2020<br>We                    | ed Date<br>nline pro<br>n within<br>V<br>Th            | octored e<br>30 minu<br>Fr      | exam, ple<br>tes of yo<br>><br>Sa<br>1            | Available Start Time(s) for Aug, 03 2020                                                                                                    |
| Ava<br>Befo<br>You<br>Su<br>2      | ilable Da<br>ore takin<br>can only<br>Mo            | g your ra<br>y launch<br>Augu<br>Tu                | Selector<br>emote or<br>the exar<br>ust 2020<br>We                   | ed Date<br>nline pro<br>n within<br>V<br>Th            | rctored e<br>30 minu<br>Fr<br>7 | exam, ple<br>tes of yo<br>><br>Sa<br>1<br>8       | see check system compatibility - click HERE<br>ur appointment time.<br>Available Start Time(s) for Aug, 03 2020<br>Early Morning (from Midnight to 5:45 AM)<br>Morning (from 6 AM to 11:45 AM)                                                 |
| Ava<br>Befo<br>You<br>Su<br>2<br>9 | ilable Da<br>pre takin<br>can only<br>Mo<br>3<br>10 | ates gyour re<br>y launch<br>Augu<br>Tu<br>4<br>11 | Selector<br>emote or<br>the exar<br>ust 2020<br>We<br>5<br>12        | ed Date<br>nline pro<br>n within<br>V<br>Th<br>6<br>13 | Fr<br>7<br>14                   | exam, ple<br>tes of yo<br>><br>Sa<br>1<br>8<br>15 | see check system compatibility - click HERE<br>ur appointment time.<br>Available Start Time(s) for Aug, 03 2020<br>Early Morning (from Midnight to 5:45 AM)<br>Morning (from 6 AM to 11:45 AM)<br>06:00 AM 06:30 AM 07:00 AM 07:30 AM 08:00 AM |

Available Dates
 Selected Date
 Before taking your remote online proctored exam, please check system compatibility - click HERE
 You can only launch the exam within 30 minutes of your appointment time.

Step 5: You will be provided with confirmation details based on your selections. At this point you can choose to Continue

with your selections or make any necessary **Change** by clicking the appropriate button.

| Exam Center<br>NA | Scheduled Date<br>Aug 03, 2020 | Start Time<br>09:00 AM<br>(Time Zone: America/Chicago) | EXAM DURATION<br>120 Minutes |  |
|-------------------|--------------------------------|--------------------------------------------------------|------------------------------|--|

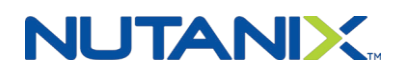

© 2020 Nutanix, Inc.

**Step 6:** Once you have confirmed your selections, you will be directed to the **Payment** page.

|                                                                                                    |                          | 📞 Conta               | ict Us 🛛 🕑 FAQ 🔹 English 🗸                                                          |
|----------------------------------------------------------------------------------------------------|--------------------------|-----------------------|-------------------------------------------------------------------------------------|
|                                                                                                    |                          |                       | JOSHUA ANDREWS ~                                                                    |
| SCHEDULE EXAM                                                                                                    | PAYMENT                  |                       |                                                                                     |
|                                                                                                    |                          | Exam Deta             | ails                                                                                |
| Nutarix Certified Professional – Multi Cloud Infrastructure (NCP-MCI) 5.15 Nutarix Certified Professional – Multi Cloud Infrastructure (NCP-MCI) 5.15 (120) | Country USA Currency USD | Exam                  | Nutanix Certified<br>Professional – Multi Cloud<br>Infrastructure (NCP-MCI)<br>5.15 |
|                                                                                                    | Fee                      | NUTANIX_I<br>D Number | 00332000029zZRFAA2                                                                  |
| Exam Fee                                                                                                    | USD 199.00               | Candidate             | Joshua Andrews                                                                      |
| Total Payable Amount                                                                                                    | USD 199.00               | Duration              | 120 Minutes                                                                         |

There are 3 payment options:

- 1. **Pay Using a Voucher:** A voucher is a single-use code that can be used to pay in full for a specific exam. The terms and conditions of the voucher may vary depending on previous arrangements or agreements.
- 2. Apply a Discount Coupon: Nutanix may run promotional discounts from time-to-time. These discounts are applied during payment using a provided code.
- 3. Pay by Credit Card: The cost for the exam, less any available discount, can be paid using a valid credit card.

### Pay by Voucher

If you have obtained a voucher, you can apply it by simply typing the voucher number into the **Voucher/Discount Coupon** field and clicking **Apply.** 

| Select this box to enter your VAT ID and NOT be charged | ged VAT for this purchase. |                     |
|---------------------------------------------------------|----------------------------|---------------------|
| Payment                                                 |                            |                     |
| Voucher/Discount Coupon                                 |                            | Devene and Commence |
| Enter Voucher or Discount Coupon Number                 | Apply                      | Payment Summary     |
|                                                         |                            | Total Amount Due    |

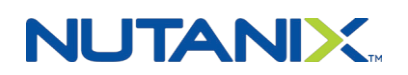

© 2020 Nutanix, Inc. All rights reserved. Nutanix is a registered trademark of Nutanix, Inc., registered in the US and other countries. All other brand name mentioned herein are for identification purposes only and may be the trademarks of their respective holders.

USD 199.00

# Pay by Credit Card

If a candidate intends to pay for the exam using a credit card, they must provide credit card and billing information. Once this information has been filled in, click Pay Now to complete the transaction.

| NCHAEL MAX.         Difference Control Control Contro                                                          |                                                                                                    |                 | Contact Us                                             | @ FAQ                                              | English `          |
|----------------------------------------------------------------------------------------------------|----------------------------------------------------------------------------------------------------|-----------------|--------------------------------------------------------|----------------------------------------------------|--------------------|
| Schloult Tst     Natack Certified Professional S.1     Natack Certified Professional S.2 (220 minutes)     Test Details     Test Professional S.2 (220 minutes)     Test Professional S.2 (220 minutes)     Test Professional Coupon     Test Professional Coupon Number     Test Profession Date     CVV*     Marrine on Card     Septiana                                                                                                    |                                                                                                    |                 |                                                        | MICHAEL                                            | JASTAD             |
| Natarix Certified Professional 5.5       Country       USA       Currency       USD         Natarix Certified Professional 5.5 (120 minutes)       Fee       USD 199.00       USD 199.00         Eam Fee       USD 199.00       USD 199.00       USD 199.00         Select option to do not get charged VAT upon payment       USD 199.00       Payment 200 Minutes         Payment       Payment Coupon       Payment Coupon Number       Apply         Credit Card       Nataria Certified Professional S.5 (200 minutes)       USD 199.00         Credit Card       Variance Tobscount Coupon Number       Apply         Credit Card       Number       USD 199.00         Credit Card       Number       USD 199.00         Credit Card       Number       USD 199.00         Credit Card       Number       USD 199.00         Credit Card Number *       CVV*       Image: Coupon Number         Credit Card Number *       CVV*       Image: Coupon Number *         Credit Card Number *       CVV*       Image: Coupon Number *         Spiration Date *       CVV*       Image: Coupon Number *         Credit Card Number *       Image: Coupon Number *       Image: Coupon Number *         Credit Card Number *       Image: Coupon Number *       Image: Coupon Number *                                                                                                    |                                                                                                    |                 |                                                        |                                                    |                    |
| Nutanix Certified Professional 5.5 County USA Corrency USD  Intractic Certified Professional 5.5 (120 minutes)  Intractic Certified Professional 5.5 (120 minutes)  Intractic  | SCHEDULE IESI PATMENI                                                                                                    |                 |                                                        |                                                    |                    |
| Eam fee USD 199.00     Total Payable Amount USD 199.00     Select option so do not get charged VAT upon payment   Payment  /oucher/Discount Coupon Enter Voucher or Discount Coupon Number Payment Summary Total Amount Due USD 199.0  Payment Summary Total Amount Due USD 199.0                                                                                                    | Nutanix Certified Professional 5.5 Country USA Currency Nutanix Certified Professional 5.5 (120 minutes)                                                                                                    | USD             | Test Details<br>Exam M<br>P<br>NUTANIX_I O<br>D_Number | Nutanix Certifi<br>Professional 5.<br>1033200002A0 | ed<br>5<br>ISjPAAR |
| Total Payable Amount       USD 199.00         Select option so do not get charged VAT upon payment         Payment         Moucher/Discount Coupon         Enter Voucher or Discount Coupon Number         * Please provide credit card holder name, street details in English.         *Please provide credit card holder name, street details in English.         *Please provide credit card holder name, street details in English.         *Please provide credit card holder name, street details in English.         *Please provide credit card holder name, street details in English.         *Please provide credit card holder name, street details in English.         *Please provide credit card holder name, street details in English.         *Please provide credit card holder name, street details in English.         *Please provide credit card holder name, street details in English.         *Please provide Credit Card Number *         Credit Card Number *         Credit Card Number *         Credit Card Number *         MM / YYYY         Image: Card Address *         Enter Address         Postal Code *         Enter Postal Code         Enter Postal Code                                                                                                    | Exam Fee USI                                                                                                    | Fee<br>D 199.00 | Candidate M                                            | dichael Jastad                                     |                    |
| Select option so do not get charged VAT upon payment  Payment  Noucher/Discount Coupon  Enter Voucher or Discount Coupon Number Apply  Credit Card  Please provide credit card holder name, street details in English. Please provide credit card holder name, street details in English. Please provide credit  | Total Payable Amount US                                                                                                    | D 199.00        |                                                        |                                                    |                    |
| Payment Noucher/Discount Coupon Enter Voucher or Discount Coupon Number Apply Credit Card Please provide credit card holder name, street details in English. Please provide credit card holder name, street details in English. Please provide credit card holder name, street details on English. Please provide credit card holder name, street details on English. Please provide credit card holder name, street details on English. Please provide credit card holder name, street details on English. Please provide credit card holder name, street details on English. Please provide credit card holder name, street details on English. Please provide credit card holder name, street details on English. Please provide credit card holder name, street details on Discover card Please provide credit card holder name is cover and cover tard Please provide credit card holder name is cover and cover tard Please provide credit card holder name is cover tard Please provide credit card holder name is cover tard holder name is cover tard holder name is cover tard holder name is cover tard holder name is cover tard holder name is cover tard holder holder holder holder holder holder holder holder holder holder holder holder holder holder holder holder holder holder holder holder holder holder holder holder holder holder holder holder holder holder holder holder holder | Select option so do not get charged VAT upon payment                                                                                                    |                 |                                                        |                                                    |                    |
| Noucher/Discount Coupon   Enter Voucher or Discount Coupon Number   Apply     Total Amount Due   USD 199.1     Total Amount Due     USD 199.1     Total Amount Due                                                                                                    | Payment                                                                                                    |                 |                                                        |                                                    |                    |
| Enter Voucher or Discount Coupon Number Apply Total Amount Due USD 199. Total Amount Due USD 199. Total Amount USD 199. Total Amount Due USD 199. Total Amount Due USD 199. Total Amount USD 199. Total Amount USD | /oucher/Discount Coupon                                                                                                    | Payment         | Summary                                                | ,                                                  |                    |
| Total Amount Due USD 199.<br>Total Amount Due USD 199.<br>Total Amount Due USD 199.                                                                                                    | Enter Voucher or Discount Coupon Number Apply                                                                                                    | rayment         | Summary                                                |                                                    |                    |
| Credit Card * Please provide credit card holder name, street details in English. Please enter a valid Visa, MasterCard, American Express or Discover card number. Diner 's Club and JCB cards are currently not accepted. Credit Card Number Credit Card Number Cred |                                                                                                    | Total Amou      | unt Due                                                | USD                                                | 199.00             |
| Credit Card Number • Credit Card Number Credit Card Number CVV • MM / YYYY C Card Holder Name • Name on Card Silling Street Address • Enter Address Postal Code • Enter Postal Code Balance Amount USD 199.                                                                                                    | Credit Card<br>** Please provide credit card holder name, street details in English.<br>Please enter a valid Visa, MasterCard, American Express or Discover card<br>number. Diner 's Club and JCB cards are currently not accepted. |                 |                                                        |                                                    |                    |
| Credit Card Number                                                                                                    | Credit Card Number *                                                                                                    |                 |                                                        |                                                    |                    |
| Expiration Date *   MM / YYYY                                                                                                    | Credit Card Number                                                                                                    |                 |                                                        |                                                    |                    |
| MM / YYYY  Card Holder Name *  Name on Card  Name on Card  Silling Street Address * Enter Address  Postal Code * Enter Postal Code  Balance Amount USD 199.4                                                                                                    | Expiration Date * CVV *                                                                                                    |                 |                                                        |                                                    |                    |
| Card Holder Name * Name on Card Dilling Street Address * Enter Address Postal Code * Enter Postal Code Balance Amount USD 199.                                                                                                    | MM / YYYY ()                                                                                                    |                 |                                                        |                                                    |                    |
| Name on Card Silling Street Address * Enter Address Postal Code * Enter Postal Code Balance Amount USD 199.                                                                                                    | Card Holder Name *                                                                                                    |                 |                                                        |                                                    |                    |
| Billing Street Address * Enter Address Postal Code * Enter Postal Code Balance Amount USD 199.                                                                                                    | Name on Card                                                                                                    |                 |                                                        |                                                    |                    |
| Enter Address Postal Code Enter Postal Code Balance Amount USD 199.                                                                                                    | Billing Street Address *                                                                                                    |                 |                                                        |                                                    |                    |
| Postal Code * Enter Postal Code Balance Amount USD 199.                                                                                                    | Enter Address                                                                                                    |                 |                                                        |                                                    |                    |
| Enter Postal Code Balance Amount USD 199.                                                                                                    | Postal Code *                                                                                                    |                 |                                                        |                                                    |                    |
| Balance Amount USD 199.                                                                                                    | Enter Postal Code                                                                                                    |                 |                                                        |                                                    |                    |
|                                                                                                    |                                                                                                    | Balance Ar      | mount                                                  | USD                                                | 199.00             |

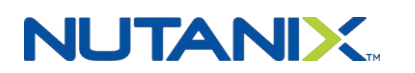

< Back

#### © 2020 Nutanix, Inc.

All rights reserved. Nutanix is a registered trademark of Nutanix, Inc., registered in the US and other countries. All other brand name mentioned herein are for identification purposes only and may be the trademarks of their respective holders.

Clear

Pay Now

# **Scheduling Availability**

Scheduling an exam is subject to the availability of a live proctor. Because of this, exams must be scheduled a minimum of 24 hours in advance and can be canceled or rescheduled up to 48 hours prior to the time of the exam. If an exam is not canceled within 48 hours prior to the time of the exam, your exam fee (or voucher) will be forfeit and you will need to schedule a new attempt.

Because exams require a live proctor, there are a finite pool of exam time slots available. In some cases, during periods of very high exam activity, a desired time slot may be unavailable, in which case you should select an alternate slot. In cases of extremely high activity, there may be very few if any slots available. If this occurs, Nutanix recommends logging back in 48 hours later and scheduling your attempt again. This is because when we have extremely high activity, we work with our exam vendor to open up additional bandwidth, resulting in new slots becoming available. If you are still unable to find an available slot, contact <u>university@nutanix.com</u>

When scheduling the exam, your name as it exists in your Nutanix account is used to register you for the exam. In some cases, the name you have provided Nutanix may differ from the name on your government issued ID. We have worked with our exam delivery vendor to provide some flexibility in these cases and most of the time you should not have a problem. In rare cases a proctor may note the difference and not allow you to proceed for security purposes. In the event this occurs we will work with you to reschedule your exam and resolve the issue.

# **Rescheduling your exam**

Exams can be rescheduled up to 48 hours prior to the scheduled start time.

To reschedule an exam:

Step 1: Click the View Details button from the Dashboard.

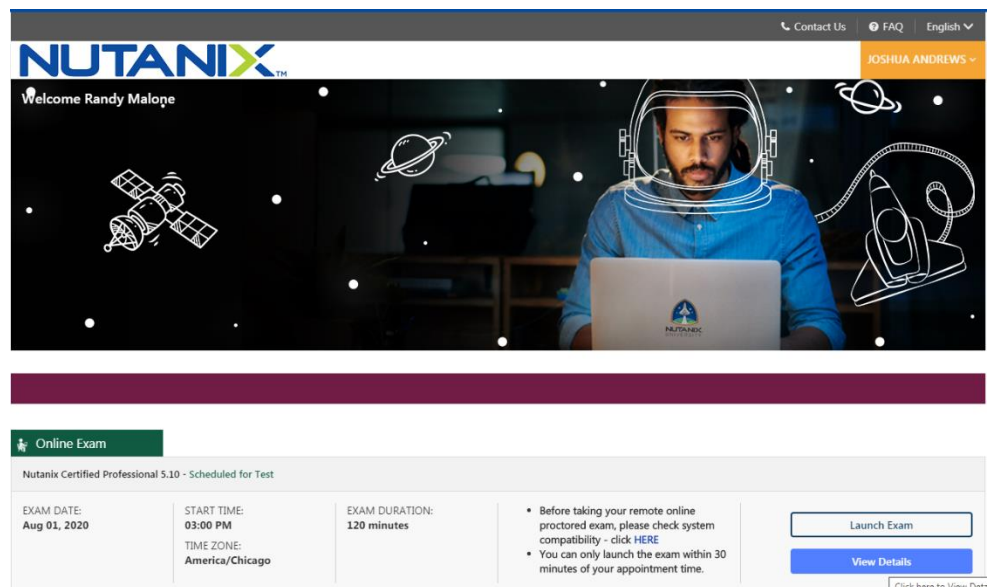

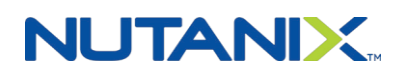

#### © 2020 Nutanix, Inc.

All rights reserved. Nutanix is a registered trademark of Nutanix, Inc., registered in the US and other countries. All other brand name mentioned herein are for identification purposes only and may be the trademarks of their respective holders.

Page 11

Step 2: Click the Reschedule button.

| EXAM NAME<br>Nutanix Certifie | ed Professional 5.10 - Scl                | heduled for Test  |               |            |             |                 |
|-------------------------------|-------------------------------------------|-------------------|---------------|------------|-------------|-----------------|
| CONFIRMATION N                | IUMBER:                                   |                   |               |            |             |                 |
| R71344363                     |                                           |                   |               |            |             |                 |
| EXAM DATE:                    | EXAM TIME:                                | EXAM DURATION:    |               |            |             |                 |
| Aug 01, 2020                  | 03:00 PM<br>Time Zone:<br>America/Chicago | 120 minutes       |               |            |             |                 |
|                               | Prin                                      | t Acknowledgement | Print Receipt | Reschedule | Launch Exam | Cancel Schedule |

Step 3: Confirm rescheduling.

| Reschedule Exar<br>Nutanix Certified P | m<br>rofessional 5.10          |                                                        | × |
|----------------------------------------|--------------------------------|--------------------------------------------------------|---|
| Exam Center<br>NA                      | Scheduled Date<br>Aug 01, 2020 | Start Time<br>03:00 PM<br>(Time Zone: America/Chicago) |   |
|                                        | Are you                        | sure you want to reschedule the exam?                  |   |

Step 4: Select the Remote Online Proctored Exam delivery mode and complete the scheduling process.

| Please select a delivery mode for scheduling |  |  |  |  |  |
|----------------------------------------------|--|--|--|--|--|
| Delivery mode                                |  |  |  |  |  |
| ○ Test Center <b>0</b>                       |  |  |  |  |  |
| Remote Online Proctored Exam <sup>(2)</sup>  |  |  |  |  |  |
| Cancel Continue                              |  |  |  |  |  |

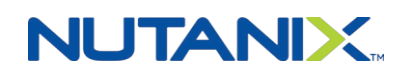

# **Testing System Compatibility**

On the day of your exam, you should be as prepared as possible, so you can begin testing at your scheduled time. Taking the exam requires a web camera, speakers, microphone, and a stable broadband internet connection.

Please run the system compatibility test from Chrome as the secure browser used during the exam is Chromium-based.

You can perform a compatibility check prior to taking the exam by going to your scheduled exam from https://www.nutanixuniversity.com/pages/41/take-an-exam and clicking **View Details:** 

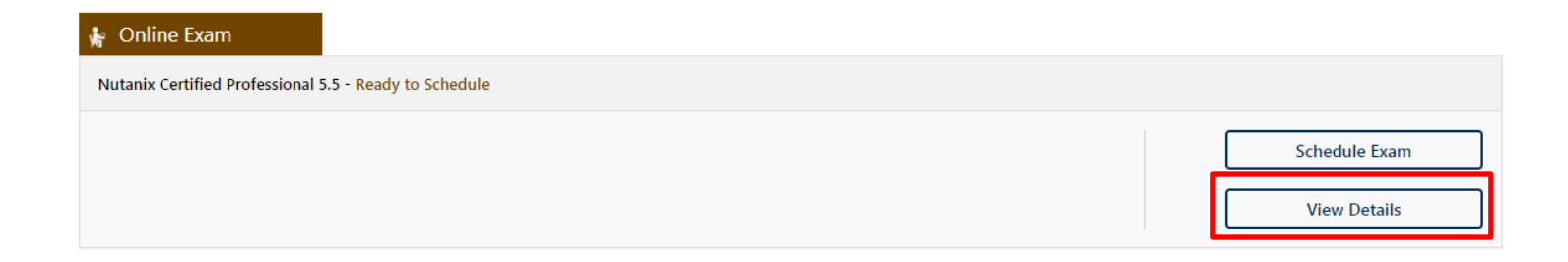

On the **Exam Details** screen, in the **Security Procedures** section, click **CLICK HERE** to run the compatibility check.

# **Security Procedures**

NO Food, drinks, laptops, phones, backpacks, notepads or other personal items are allowed in the test area.

Pencil and paper or white board may be requested from the exam proctor.

All materials must be returned to the exam proctor before exiting the exam center.

During the exam check-in process, you may be asked to turn out pockets to verify that the pockets are empty or contain no prohibited items.

All items worn into testing center can be subject to inspection by proctor to verify it is not technology-enabled can include external eyewear, watches or GPS tracking devices (Misfit, Garmin, Fitbit, etc.).

CLICK HERE for a System Compatibility Check

< Go to Dashboard

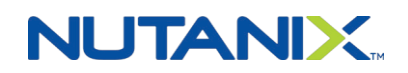

# The Day of the Exam

You can launch into the exam with the **Exam Dashboard** link on the **Take the Exam** task in the exam list at Nutanix University.

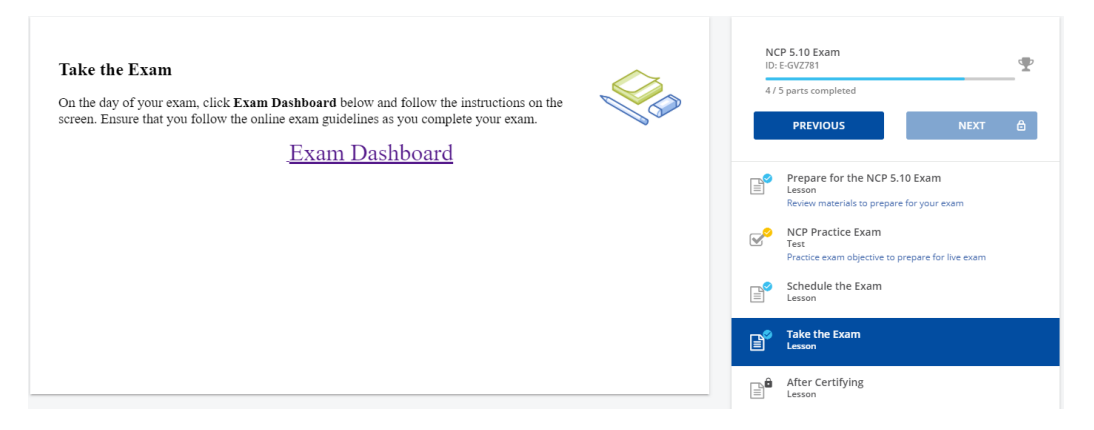

You should be in a quiet, well-lit area with no other people besides yourself. We do not allow multiple monitors during the exam. Your desk should be clear of all items prior to taking the exam. Although food is not allowed during the exam, drinks are. In addition, if you find it necessary to use the restroom during the exam, you can ask the proctor and you will be allowed to do so. Please note that the time for the exam will continue to run during this time, though we have allowed for enough time to compensate for this. Absolutely no electronic items, such as a phone or tablet, are allowed during the exam. You cannot take or receive calls, texts or e-mail during the exam. During the exam, please make sure you remain within view of the camera at all times and refrain from talking.

If you would like time to prepare with the exam proctor, you can connect to the exam up to 15 minutes prior to your appointment time. In the event you experience any problems connecting to the exam, you have several options:

- 1. Live Chat: A live chat feature can be found on the bottom right of the screen. This will connect you with customer service, who can work with you to resolve the problem.
- 2. **Phone**: Click Contact Us at the top of the screen, where a toll-free number is available.
- 3. E-Mail: Click Contact Us at the top of the screen and fill out the details for the e-mail communication.

During the exam, some items may benefit from the use of a calculator. For those items, we supply an on-screen calculator for your use. You can also go to previous items on the exam and can flag items for later review. At the end of your exam, you will be provided with an onscreen indication of your pass or fail status, along with a breakdown of your performance on each objective in the event you did not pass. The details of this onscreen report are also e-mailed to you shortly after you complete the exam. If you passed the exam and have met the requirements for the certification, you will receive an email from Nutanix Education confirming your certification within 48 hours.

You will also receive an email from Acclaim with information on obtaining your certification badge within 48 hours.

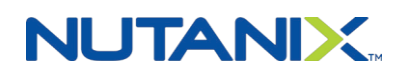